### HỌC VIỆN CÔNG NGHỆ BƯU CHÍNH VIỄN THÔNG

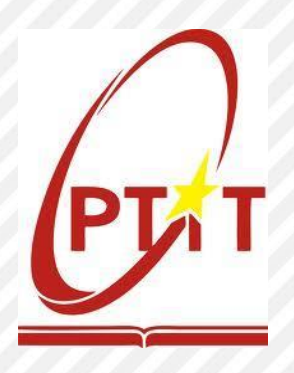

## HƯỚNG DẪN XÁC NHẬN NHẬP HỌC TRỰC TUYẾN (ONLINE) ĐẠI HỌC CHÍNH QUY NĂM 2021 CỦA HỌC VIỆN CÔNG NGHỆ BƯU CHÍNH VIỄN THÔNG

(Dành cho các thí sinh đủ điều kiện trúng tuyển đại học chính quy năm 2021 theo phương thức xét tuyển thẳng và xét tuyển kết hợp -XTKH của Học viện Công nghệ Bưu chính Viễn thông)

Hà Nội, tháng 7 năm 2021

**1. Đối tượng:** Là các thí sinh đã được xét tuyển thẳng và các thí sinh đã đạt ngưỡng điểm để xét trúng tuyển vào đại học hệ chính quy năm 2021 của Học viện Công nghệ Bưu chính Viễn thông

# 2. Thời gian xác nhận nhập học: Từ ngày 02/8/2021 đến 17h ngày 10/08/2021

#### 3. Hồ sơ xác nhận nhập học gồm có:

- Bản gốc Giấy chứng nhận kết quả thi THPT (đối với thí sinh tốt nghiệp THPT năm 2021) hoặc Bản sao hợp lệ bằng tốt nghiệp THPT (đối với thí sinh tốt nghiệp trước năm 2021);
- Bản gốc Giấy chứng nhận đạt giải (đối với thí sinh xét tuyển thẳng và thí sinh đăng ký xét tuyển kết hợp theo đối tượng đạt giải học sinh giỏi cấp Tỉnh hoặc Thành phố);
- Bản gốc các Chứng chỉ SAT/ACT hoặc Chứng chỉ tiếng Anh (đối với thí sinh đăng ký xét tuyển kết hợp theo đối tượng có một trong các loại Chứng chỉ quốc tế).

#### 4. Phương thức xác nhận nhập học:

 Bước 1: Thí sinh thực hiện các Xác nhận nhập học trực tuyến (online) trên hệ thống xét tuyển trực tuyến (<u>https://xettuyen.ptit.edu.vn</u>) hoặc trên Apps PTIT-Slink tuyển sinh bằng tài khoản xét tuyển của cá nhân (Hướng dẫn cụ thể mở mục 5).

**Lưu ý**: Khi thí sinh đã đăng ký Xác nhận học trực tuyến được hiểu là thí sinh đã chính thức đồng ý xác nhận việc nhập học của mình vào Học viện Công nghệ Bưu chính Viễn thông.

 Bước 2: Nộp hồ sơ xác nhận nhập học (như mục 3) về Học viện Công nghệ Bưu chính Viễn thông qua đường Bưu điện (chuyển phát nhanh EMS) theo các địa chỉ của Cơ sở đào tạo mà mình đã đăng ký xét tuyển. Cụ thể:

#### Cơ sở đào tạo Phía Bắc (mã trường BVH):

Phòng Đào tạo, Học viện Công nghệ Bưu chính Viễn thông

Km10, đường Nguyễn Trãi, Quận Hà Đông, Hà Nội.

Điện thoại: 024.33528122, 024.33512252

#### Cơ sở đào tạo Phía Nam (mã trường BVS):

Phòng Đào tạo &KHCN, Học viện Công nghệ BCVT - Cơ sở Tp. Hồ Chí Minh

Số 11 Nguyễn Đình Chiểu, Quận 1, Thành phố Hồ Chí Minh

Điện thoại: 028.38297220; Hotline: 1900 7110

5. Hướng dẫn thực hiện Xác nhận nhập học trực tuyến:

#### Bước 1: Đăng nhập tài khoản trên hệ thống xét tuyển trực tuyến hoặc trên Ứng dụng PTIT-Slink tuyển sinh

Đăng nhập tài khoản xét tuyển của cá nhân trên hệ thống xét tuyển tuyến (<u>https://xettuyen.ptit.edu.vn</u>) hoặc trên Ứng dụng Apps PTIT-Slink tuyển sinh của Học viện:

- Tài khoản là email hoặc CMND/CCCD mà thí sinh đã đăng ký tài khoản;
- Mật khẩu là mật khẩu đăng ký.

ΗÊ

| BÇ          | ) THÔNG TIN V          | À TRUYÊN TI                   | HÔNG              |
|-------------|------------------------|-------------------------------|-------------------|
| нос v       | IỆN CÔNG NGHỆ          | BƯU CHÍNH VIẾ                 | ĚN THÔNG          |
| THÔNG XÉT 1 | TUYÊN TRỰC TUYÊN       | VÀO HỆ ĐẠI HỌC C              | CHÍNH QUY NĂM 202 |
|             | Tà                     | khoản                         |                   |
|             | 오 Email hoặc CMTND/CCC | D                             |                   |
|             | 🔒 Mật khẫu             |                               |                   |
|             | Đăr                    | ng nhập                       |                   |
|             | Quên mật khẩu?         | Chưa có tài khoản? Đả         | ăng ký            |
|             | Cocycle Play           | Aviilable on the<br>App Store |                   |

Đăng nhập thành công, màn hình hiển thị trang chủ. Chọn phương thức 3 – phương thức xét tuyển kết hợp

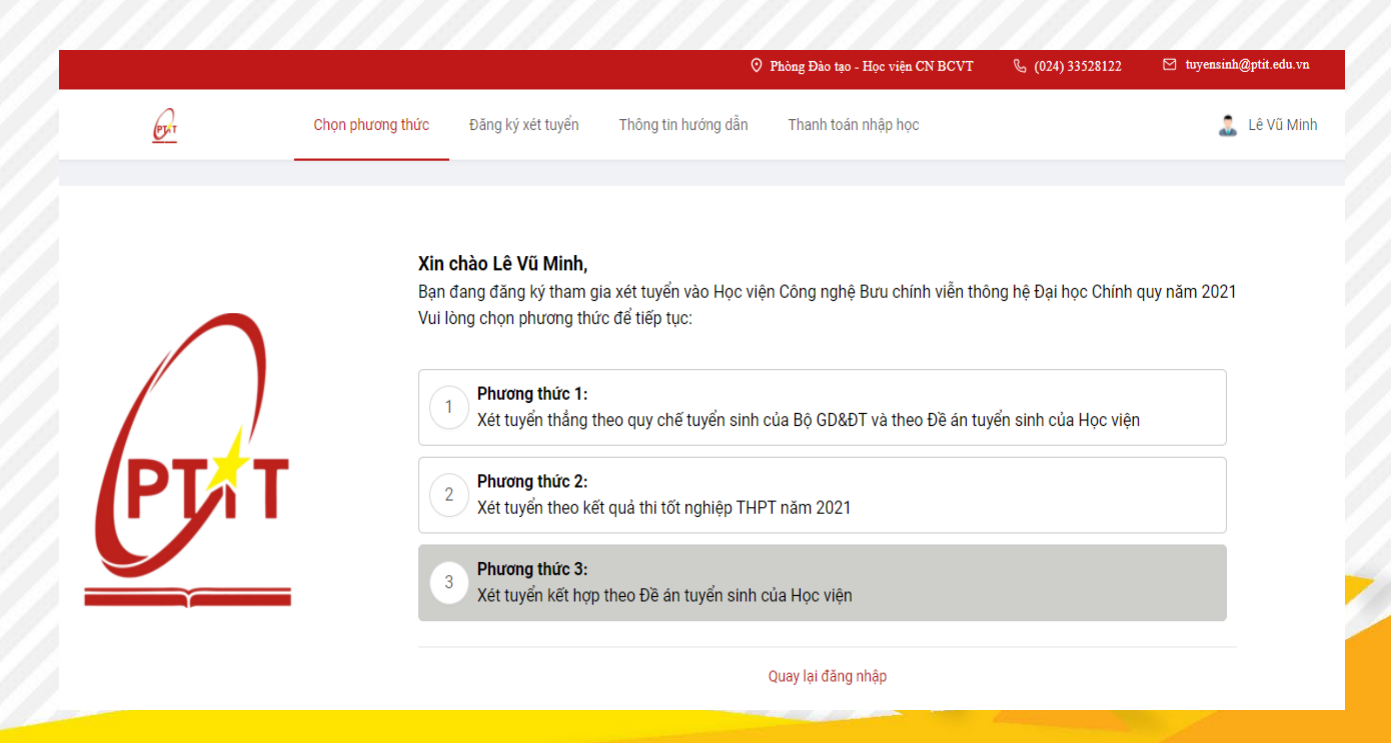

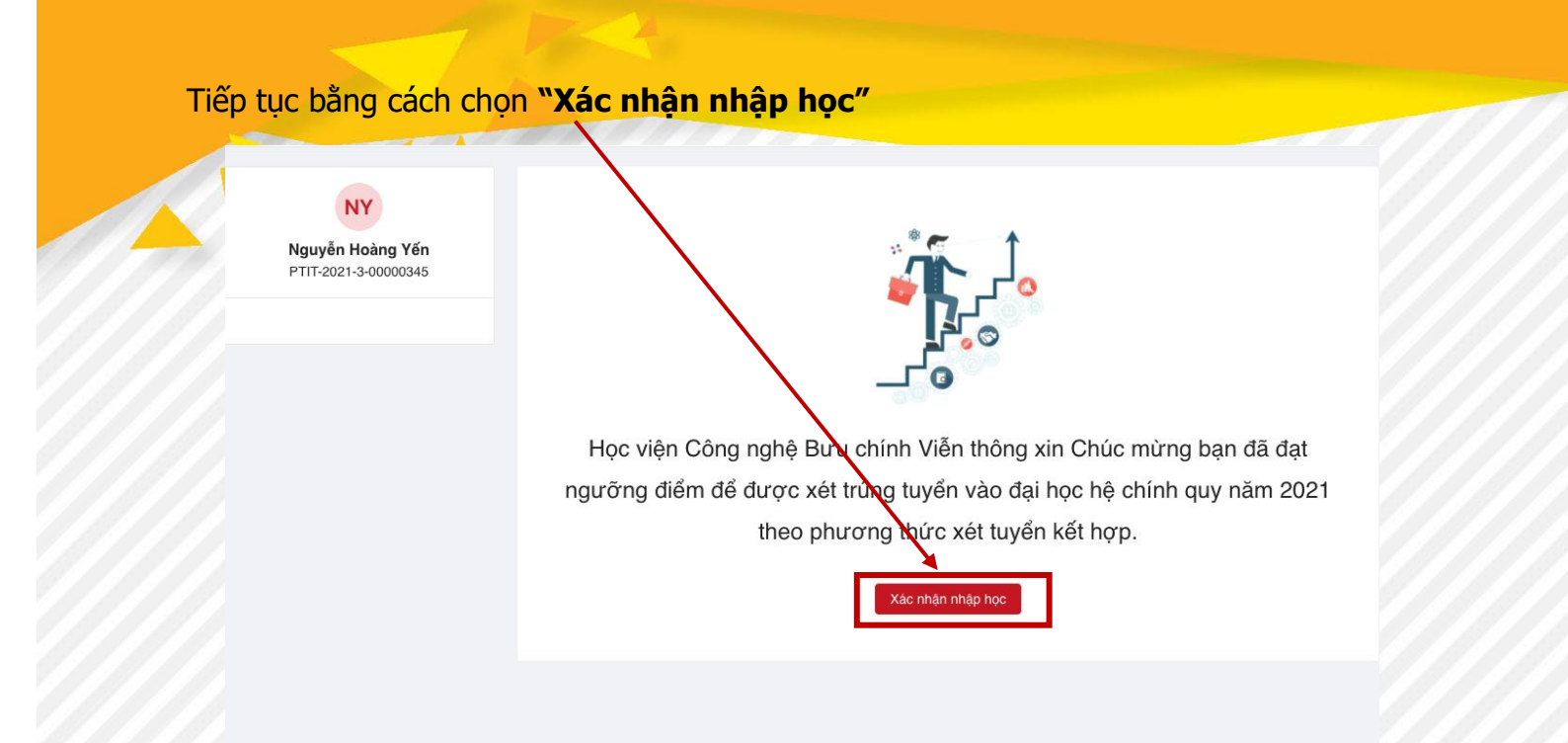

#### Bước 2: Nhập mã vạch và tải hình ảnh của Giấy chứng nhận kết quả thi

Tại đây, thí sinh nhập chuỗi số được in dưới mã vạch vào trong phần nhập liệu tương ứng

|                                                                        |                |                             |                                                 |                                                                   | 1                                                | 1235                                                 | 7798869      | 8      | 1    |
|------------------------------------------------------------------------|----------------|-----------------------------|-------------------------------------------------|-------------------------------------------------------------------|--------------------------------------------------|------------------------------------------------------|--------------|--------|------|
| BỘ GIÁO DỤC VÀ ĐÀO TẠO<br>H <b>ỘI ĐỎNG THI SÕ GD&amp;ĐT HÀ NỘI</b><br> |                |                             | I                                               | CỘNG HÒA XÃ HỘI CHỦ NGHĨA VIỆT NAM<br>Độc lập – Tự do – Hạnh phúc |                                                  |                                                      |              |        |      |
| <b>BĂN CHÍNH</b>                                                       |                |                             |                                                 |                                                                   | Hà Nội, ngày 10 tháng 07 năm 2018                |                                                      |              |        |      |
| Đăng ký dự thi t                                                       | C<br>tại: THPT | KŶ<br>HỘ<br>CHỨNG<br>Tân Lậ | THI TH<br>ĐI ĐÔNC<br>NHẬN<br>CÓ SỐ<br><b>ÌP</b> | IPT QUỐC<br>3 THI SỐ C<br>KẾT QUA<br>BÁO DAN                      | C GIA NĂI<br>GD&ĐT H<br>À THI CHO<br>NH:<br>Sở G | M 2018<br>IÀ NỘI<br>O THÍ SINH<br>G <b>ĐĐT: Sở C</b> | I<br>GD&ĐT 1 | Hà Nội |      |
| Hộ và tên:                                                             | Số CMND/CCCD:  |                             |                                                 |                                                                   |                                                  |                                                      |              |        |      |
| Sinn ngay:                                                             |                |                             | C                                               | Jioi tinh: I                                                      | vư                                               |                                                      |              |        |      |
| Noi sinn: HA IA                                                        | Y              |                             |                                                 |                                                                   |                                                  |                                                      |              |        |      |
| Dan tộc: Kinh                                                          |                |                             |                                                 |                                                                   |                                                  |                                                      |              |        |      |
| no knau thường                                                         | uru:           | ٤.                          |                                                 |                                                                   |                                                  |                                                      |              |        |      |
| Dật kết qua kỹ t                                                       | ni THPT o      | quoc gi                     | a năm 2                                         | 018:                                                              | 1.22                                             |                                                      |              |        |      |
| Bài thi/Môn thi                                                        | Naŭ văn To     | Toán                        | Coán                                            | KHTN                                                              | Pro- 1                                           | Ngoaingā                                             | КНХН         |        |      |
| 2 (m                                                                   | , gu van       | Toan                        | Vật lí                                          | Hóa học                                                           | Sinh học                                         | ngoại ngư                                            | Lịch sử      | Địa lí | GDCD |
| Điểm môn thi (*)                                                       | 7.25           | 7.40                        | 8.50                                            | 7.25                                                              | 8.50                                             | 6.20                                                 | -            | -      | -    |
| Điểm bài thi (**)                                                      | 7.25           | 7.40                        | -                                               | 8.08                                                              |                                                  | 6.20                                                 |              | 1919   |      |

(\*) Môn thí sinh không dự thi sẽ có ký hiệu "-"

(\*\*) Thí sinh dự thi không đủ các môn thành phần của bài thi tổ hợp sẽ không có điểm bài thi, kể cả thí sinh học theo chương trình GDTX thi bài thi KHXH, bài thi độc lập thì có điểm môn thi và bài thi trùng nhau

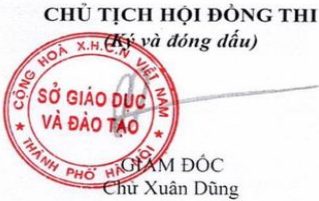

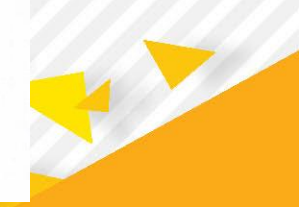

114

| Chọn                                                     | phương thức H                                       | Đảng ký xét tuyến Thông tin hướng dẫn                                                                                                    |                                                   | 🤱 Nguyễn Hoàng Ye                                      |
|----------------------------------------------------------|-----------------------------------------------------|----------------------------------------------------------------------------------------------------|---------------------------------------------------|--------------------------------------------------------|
|                                                          |                                                     | Xác nhận nhập học $\qquad \qquad \qquad \qquad \qquad \qquad \qquad \qquad \qquad \qquad \qquad \qquad \qquad \qquad \qquad \qquad \qquad \qquad \qquad$ |                                                   |                                                        |
| 00:00 11/06/2021<br>Bắt đầu đăng ký xét<br>tuyến kết hợp | 23:59 25/06/20<br>Kết thúc đăng ký<br>tuyển kết hợp | Mã vạch trên giấy báo kết quả thi THPT :<br>Nhập mã vạch                                                                                                 | :00 28/06/2021<br>ắt đầu xác nhận<br>hập học XTKH | 17:00 23/07/2021<br>Kết thúc xác nhận<br>nhập học XTKH |
| NY<br>Nguyễn Hoàng Yến<br>PTIT-2021-3-00000345           |                                                     | * Ânh giấy kết quả thi :<br>L Upload<br>Chỉ nhận tử đa 5 file<br>Tổng dung ượng tất cả các file không vượt quả 20MB                                      |                                                   |                                                        |
|                                                          |                                                     | Hủy Gưi                                                                                                    |                                                   |                                                        |

Tiếp theo, thí sinh tải (Upload) hình ảnh của Giấy chứng nhận kết quả thi vào hệ thống để hoàn tất và chọn Gửi.

Sau khi hoàn thành việc Xác nhận nhập học, màn hình trên tài khoản sẽ hiển thị kết quả thành công.

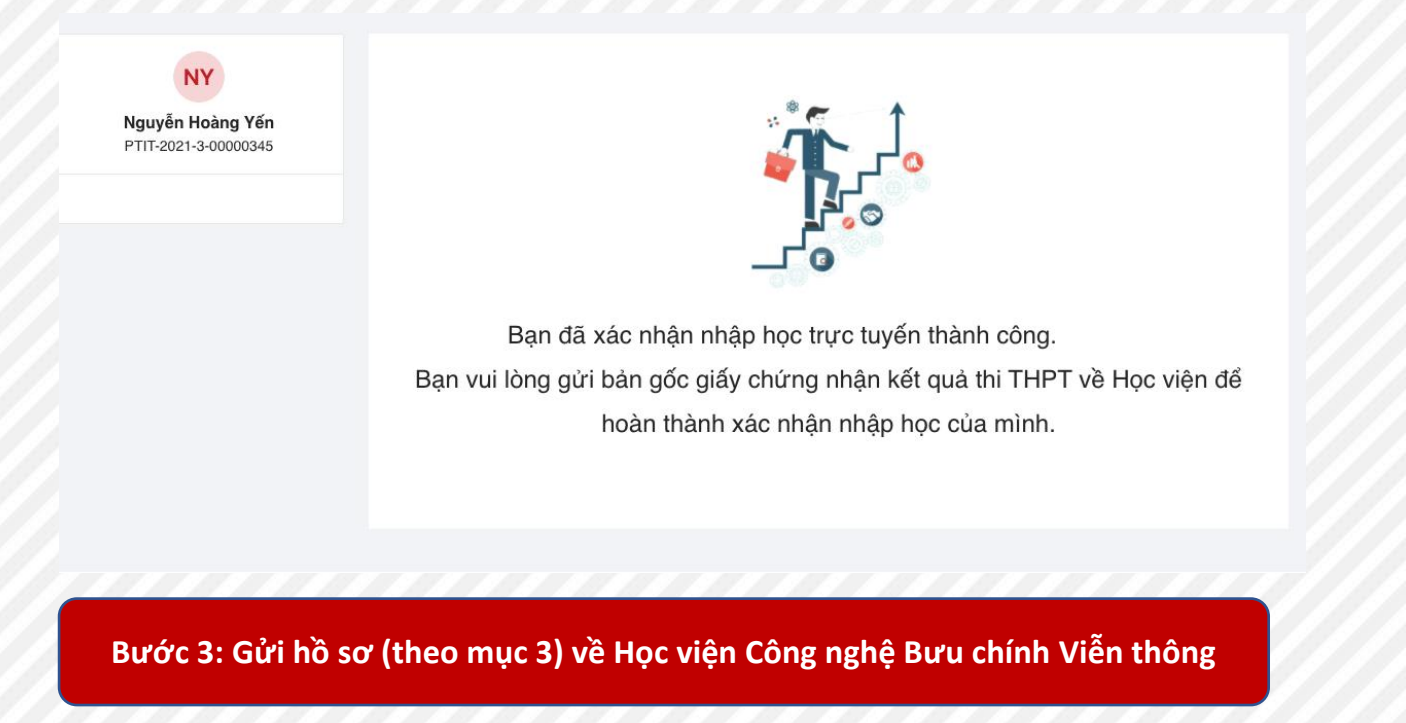